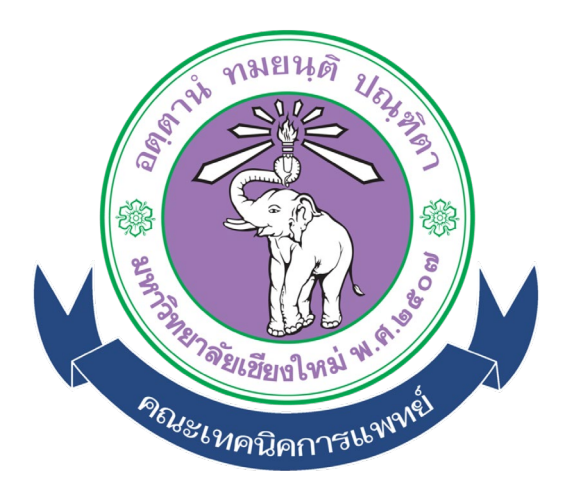

# คู่มือการใช้งานระบบ (User Manual) สำหรับกรรมการภายนอก / กรรมการต่างสาขาวิชา

ระบบส่งข้อมูลและรับรองภาคนิพนธ์ออนไลน์ คณะเทคนิคการแพทย์ มหาวิทยาลัยเชียงใหม่

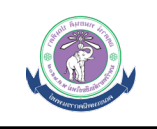

# สารบัญ

| 1. หน้าหลัก              | 3 |
|--------------------------|---|
| - หน้าแรกของระบบ         |   |
| - Log in เข้าสู่ระบบ     |   |
| 2. การรับรองภาคนิพนธ์    | 4 |
| 3. การแก้ไขข้อมูลส่วนตัว | 8 |

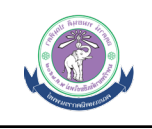

#### 1. หน้าหลัก

| 😂 contact@example.com 🛛 053-935075                                                                                                    |                                                                                                    | <b>♦ 0</b>                                                                                                    |
|----------------------------------------------------------------------------------------------------|----------------------------------------------------------------------------------------------------|----------------------------------------------------------------------------------------------------|
| 📕 ระบบส่งข้อมูลและรับรองภาคนิพ                                                                                                    | ขธ์ออนไลน์   คณะเทคนิคการแพทย์ มหาวิทยาลัยเชียงใหม่                                                                                                    |                                                                                                    |
| unconstruction       unconstruction       unconstruction       unconstruction       unconstruction       unconstruction       unconstruction | المحمول المحمول ال | extense of a constant of a constant of a con |
| เข้าสู่ระบบรับรองภาคนิพนฮ่อสนไล<br>( สำหรับนักศึกษา )                                                                                        | น์ เข้าสู่ระบบรับรองภาคนิพนธ์ออนไลน์<br>(สำหรับอาจารย์ภายในคณะ )                                                                                                    | เข้าสู่ระบบรับรองภาคมิพนซ์ออนไลน์<br>(สำหรับกรรมการสอบภายนอก)                                                                                                    |
| [ดูมือสำหรับนักศึกษา]                                                                                                    | [คู่มือสำหรับอาจารย์ภายในคณะ]                                                                                                    | [คู่มือสำหรับกรรมการสอบภายนอก]                                                                                                    |
| -ซี) เข้าสู่ขอบบนิทศึกษา                                                                                                    | ⊕เส้าสู่หากมอาจากถึงากในคณะ<br>1.                                                                                                    | เข้าระบบกรรมการสอบภายนอก                                                                                                    |
| © Copyright ©2                                                                                                    | 2023 งานบริการการศึกษาและพัฒนาดูณภาพนักศึกษา คณะเทคนิตการณฑตย์ มหาวิทยาลัยเชียงในข                                                                                                    | i   Programming by Gioturruht.                                                                                                    |

รูปภาพที่ 1.1 แสดงหน้าจอหลักแรกของระบบ

ระบบส่งข้อมูลและรับรองภาคนิพนธ์ออนไลน์ | คณะเทคนิคการแพทย์ มหาวิทยาลัยเชียงใหม่

รูปภาพที่ 1.2 แสดงหน้าจอ Login เข้าสู่ระบบ

#### อธิบายขั้นตอนการเข้าสู่ระบบ มีดังนี้

Login เขาสู่ระบบด้วย Username และ Password ที่แจ้งใน Email โดยท่านสามารถแก้ไขรหัสผ่าน ได้ในภายหลัง

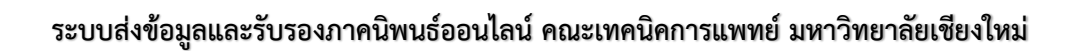

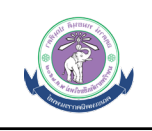

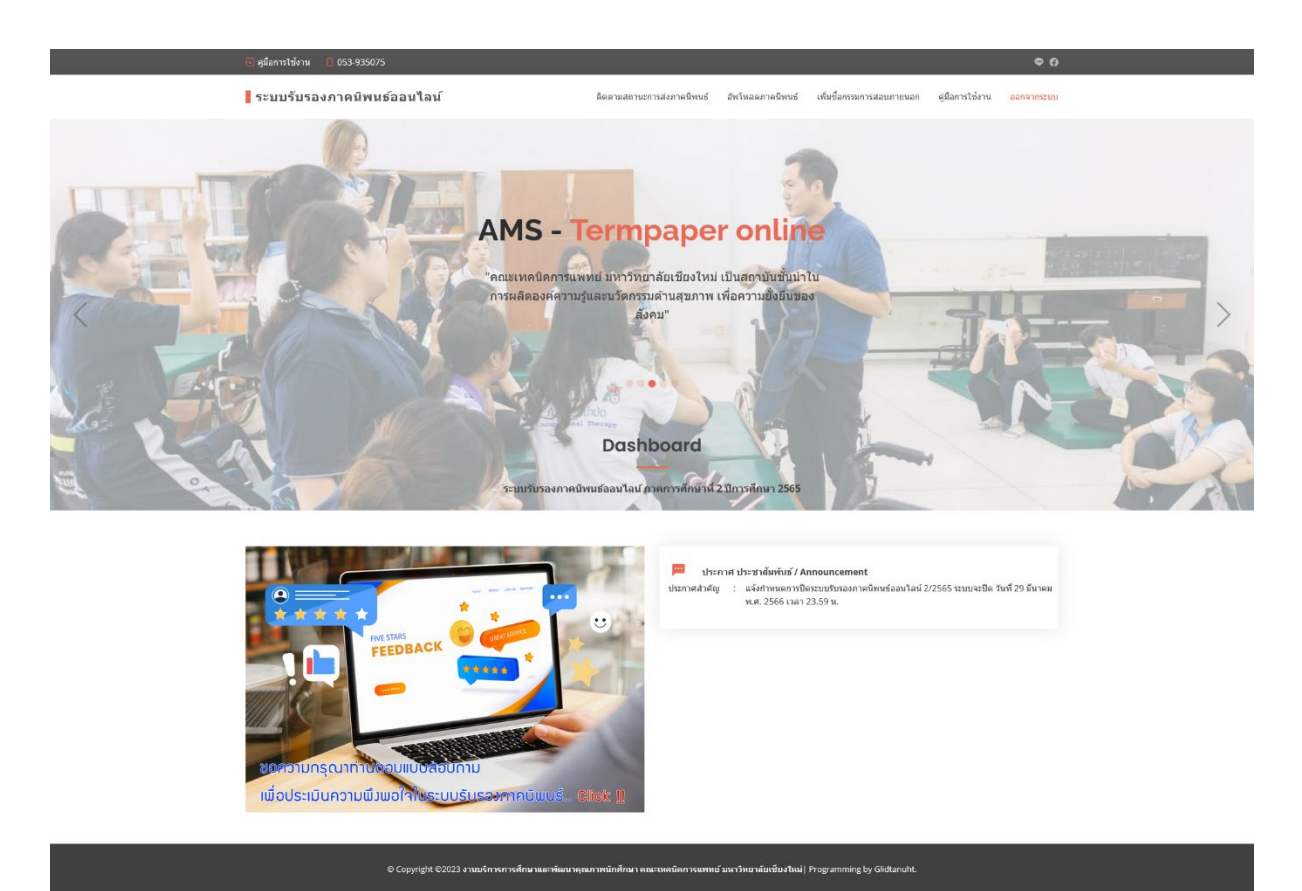

รูปภาพที่ 1.3 แสดงหน้าจอแสดงข่าวสาร / ประชาสัมพันธ์

## 2. การรับรองภาคนิพนธ์

|   | จำ<br>รับ | นวนนักศึกษาที่ส่งม<br>มรองทั้งหมด | าาคนิพนธ์ให้               | รออนุมัติ<br>การพิจารณาจาก<br>Awaiting advisor | อาจารย์ที่ปรึกษา<br>'s response | <b>Approved</b><br>การพิจารถ<br>Awaiting a | มาจากอาจารย์ที่ป<br>dvisor's respons | โ<br>รีกษา ผ<br>e / | <b>Disapproved</b><br>การพิจารณาจากอา<br>Waiting advisor's | าจารย์ที่ปรึกษา<br>response                 |
|---|-----------|-----------------------------------|----------------------------|------------------------------------------------|---------------------------------|--------------------------------------------|--------------------------------------|---------------------|------------------------------------------------------------|---------------------------------------------|
| Γ |           | อนัยประจำค้า                      | ชื่อ - มานสกอ              |                                                | สถามะ                           | กาคมีพบค์                                  | กรรมการ                              | การจัดการ           | Search:                                                    | ติดตามบักสึกมา                              |
|   |           | 621110095                         | นางสาว <b>สุน่ายวาร</b> ไป |                                                | Waiting                         |                                            | Q                                    | รับรอง ใม่รับรอง    | 14-01-2023                                                 | คณบดีรับรองเรียบร้อย<br>แล้ว / ดูรายละเอียด |
|   |           | 62111 <del>0099</del>             | นางสาว                     |                                                | Accepted                        | ,)   🕅   🕅                                 | Q                                    | -                   | 21-01-2023                                                 | คณมดีรับรองเรียบร้อย<br>แล้ว / ดูรายละเอียด |

หมายเหตุ : สถานะรอการพิจารณา (Awaiting advisor response) หมายถึง รออาจารย์ที่บรีกษา , คณะกรรมการ , หัวหน้าภาควิชา , คณบดี พิจารณาการขอรับรองภาคนิพนซ์ของนักศึกษา

รูปภาพที่ 2.1 แสดงหน้าการรับรองภาคนิพนธ์

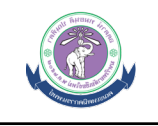

| จ<br>รับ | นวนนิกศกษาทิสงร<br>เรองทั้งหมด | าคนิพนธ์ให้                | รออนุมดี<br>การพิจารณาจากอ<br>Awaiting advisor's | าจารย์ที่ปรึกษา<br>s response | Approved<br>การพิจารณ<br>Awaiting a   | เาจากอาจารย์ที่บ<br>dvisor's respons | เรีกษา<br>e      | Disapproved<br>การพิจารณาจากอา<br>Awaiting advisor's | เจารย์ที่ปรีกษา<br>response              |
|----------|--------------------------------|----------------------------|--------------------------------------------------|-------------------------------|---------------------------------------|--------------------------------------|------------------|------------------------------------------------------|------------------------------------------|
|          |                                |                            |                                                  |                               |                                       | 4.                                   | \                | Search:                                              |                                          |
|          | รหัสประจำด้ว                   | ชื่อ - นามสกุล             |                                                  | สถานะ                         | ภาคนิพนธ์                             | กรรมการ                              | การจัดการ        | วันที่รับรอง                                         | ติดตามนักศึกษ                            |
|          | 621110095                      | นางสาวส <b>ตุรียว ค</b> ือ |                                                  | Waiting                       | ,,,,,,,,,,,,,,,,,,,,,,,,,,,,,,,,,,,,, | Q                                    | รับรอง ใม่รับรอง | 14-01-2023                                           | คณบดีรับรองเรียบร่<br>แล้ว / ดูรายละเอีย |
|          | 62111 <del>0000</del>          | นางสาว 🥌 🎽                 |                                                  | Accepted                      | L)   🕅   🕅                            | Q                                    | -                | 21-01-2023                                           | คณบดีรับรองเรียบ<br>ແລ້ว / ดูรายละเอีย   |
|          |                                |                            |                                                  |                               |                                       |                                      |                  | F                                                    | revious 1                                |

### รูปภาพที่ 2.2 แสดงหน้าการรับรองภาคนิพนธ์รายบุคคล

หมายเหตุ : สถานะรอการพิจารณา (Awalting advisor response) หมายถึง รออาจารย์ที่ปรึกษา , คณะกรรมการ , หัวหน้าภาควิชา , คณบดี พิจารณาการขอรับรองภาคนิพนซ์ของนักศึกษา

| (         | 2                                 |                    | <u>a</u>                                 |                                                | <u>20</u>              |                        |                          | <u></u> 22 0                                        |                                             |
|-----------|-----------------------------------|--------------------|------------------------------------------|------------------------------------------------|------------------------|------------------------|--------------------------|-----------------------------------------------------|---------------------------------------------|
| จำ<br>รับ | านวนนักศึกษาที่ส่ง<br>ปรองทั้งหมด | ภาคนิพนธ์ให้       | รออรมุมัต<br>การพิจา ณาร<br>Awaiting adv | ⊕ edu.ams.cmu.ac.th<br>ณต้องการรับรองภาคมิหนธไ | Approved<br>ข่ารือไม่? | iu <del>s</del><br>ise | ir B1                    | Disapproved<br>การพิจารณาจากอ<br>Awaiting advisor's | าจารย์ที่ปรึกษา<br>response                 |
|           | รหัสประจำดัว                      | ชื่อ - นามสกุล     |                                          | สถานะ                                          | ภาคนิพนธ์              | กรรมการ                | การจัดการ                | Search:<br>วันที่รับรอง                             | ดิดตามนักศึกษา                              |
|           | 62111 <del>0005</del>             | นางสาวสุดชี ประกอบ |                                          | Waiting                                        |                        | Q                      | <u>ຮັນຮວ</u> ນ ໃນ່ຮັນຮວນ | 14-01-2023                                          | คณบดีรับรองเรียบร้อ<br>แล้ว / ดูรายละเอียด. |
|           | 62111 <del>0000</del>             | นางสาว             |                                          | Accepted                                       |                        | Q                      |                          | 21-01-2023                                          | คณบดีรับรองเรียบร่อ<br>ແล้ว / ดูรายละเอียด. |

รูปภาพที่ 2.3 แสดงหน้าจอแจ้งเตือนรับรองภาคนิพนธ์รายบุคคล

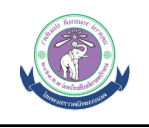

| จำ<br>รับ | นวนนักศึกษาที่ส่ง <i>เ</i><br>เรองทั้งหมด | าคนิพนธ์ให้                      | รออนุมัติ<br>การพิจารณาจากอ<br>Awaiting advisor's | าจารย์ที่ปรึกษา<br>response | <b>Approved</b><br>การพิจารณ<br>Awaiting ac | นาจากอาจารย์ที่ป<br>dvisor's responsi | รึกษา เ          | Disapproved<br>การพิจารณาจากอา<br>Awaiting advisor's<br>5. | าจารย์ที่ปรึกษา<br>response                 |
|-----------|-------------------------------------------|----------------------------------|---------------------------------------------------|-----------------------------|---------------------------------------------|---------------------------------------|------------------|------------------------------------------------------------|---------------------------------------------|
|           | รหัสประจำตัว                              | ชื่อ - นามสกุล                   |                                                   | สถานะ                       | ภาคนิพนธ์                                   | กรรมการ                               | การจัดการ        | รันที่รับรอง                                               | ติดตามนักศึกษา                              |
|           | 62111 <b>0005</b>                         | นางสาว <b>ตุรับว่าไม่ก</b> ับว่า |                                                   | Walting                     |                                             | ٩                                     | รับรอง ใม่รับรอง | 14-01-2023                                                 | คณบดีรับรองเรียบร้อย<br>ແລ້ว / ລູรายละเอียด |
|           | 621119099                                 | นางสาวเ <b>สร้าง คุญ</b> ตัญ     | -                                                 | Accepted                    |                                             | ٩                                     | -                | 21-01-2023                                                 | คณบดีรับรองเรียบร้อย<br>ແລ້ว / ອູรายละเอียด |
|           |                                           |                                  |                                                   |                             |                                             |                                       | 1                | F                                                          | revious 1 Nex                               |

.

หมายเหตุ : สถานะรอการพิจารณา (Awalting advisor response) หมายถึง รออาจารย์ที่ปรึกษา , คณะกรรมการ , หัวหน้าภาควิชา , คณบดี พิจารณาการขอรับรองภาคนิพนธ์ของนักศึกษา

รูปภาพที่ 2.4 แสดงหน้าจอการไม่รับรองภาคนิพนธ์รายบุคคล

| รดระบุเหตุผลที่ไม่รับรองภาษ               | าคนิพนธ์ :                                                                                                    |                                                                  | 2                                        |                                     | @ 30A564 02                                                                    | an thurs an a thur for a                  | Durchas, Sabily and                                           | A low Coving Day 196                    |                                                                                                    |                                                                                        |
|-------------------------------------------|----------------------------------------------------------------------------------------------------|------------------------------------------------------------------|------------------------------------------|-------------------------------------|--------------------------------------------------------------------------------|-------------------------------------------|---------------------------------------------------------------|-----------------------------------------|----------------------------------------------------------------------------------------------------|----------------------------------------------------------------------------------------|
|                                           |                                                                                                    |                                                                  | 4. 75                                    | ม, สอนเซอนเว                        | CASO4-R3-maxmin-v 🤤 5                                                          | รบบรบรองภาคนหนรออ 🎴                       | Devanoy - Roathonnst                                          | Javascript Popup Wi                     | n 🥶 jQuery Ajax Loa                                                                                                    | iaing S 😗 PHP-CRUD-AP                                                                  |
| te : หากต้องการให้นักศึกบ<br>เการให้แก้ไข | ษาแก้ไขภาคนิพนธ์ โ                                                                                                    | ไปรดระบุเหตุผลที่                                                | *<br>แธ์เอนไลเ                           | ú                                   |                                                                                |                                           |                                                               | สำหรับอาจารย์ที่ปรึกษ                   | า สำหรับกรรมการภ                                                                                                    | าาคนิพนซ์ ออกจากระบบ                                                                   |
|                                           | Submit                                                                                                    |                                                                  | รับอาจารย์ที่ปรีกร<br>เง <b>ภาคน</b> ิา  | <sup>ท</sup><br>พนธ์ออ <sup>เ</sup> | นไลน์                                                                          |                                           |                                                               |                                         |                                                                                                    |                                                                                        |
|                                           | สาขาวิ                                                                                                    | ชาเทคนิคการ                                                      | สแพทย์                                   |                                     |                                                                                |                                           |                                                               |                                         |                                                                                                    |                                                                                        |
|                                           |                                                                                                    | : สถานะรอการพิจา                                                 | າຈຄາງ (Awaiting advisor                  | response) หม                        | เายถึง รออาจารย์ที่ปรึกษา , คณะก                                               | เรรมการ , หัวหน้าภาควิชา                  | , คณบดี พิจารณาการขอ                                          | รับรองภาคนิพนธ์ของนัก                   | ศึกษา                                                                                                    |                                                                                        |
|                                           | NH DENN                                                                                                    |                                                                  |                                          |                                     |                                                                                |                                           |                                                               |                                         |                                                                                                    |                                                                                        |
|                                           | NA IOLINI                                                                                                    |                                                                  |                                          |                                     |                                                                                |                                           |                                                               |                                         |                                                                                                    |                                                                                        |
|                                           | IN DUN                                                                                                    |                                                                  |                                          |                                     |                                                                                |                                           |                                                               |                                         |                                                                                                    |                                                                                        |
|                                           | (**                                                                                                    | 2                                                                |                                          | 00                                  | 1                                                                              | 00                                        | 1                                                             |                                         | •• •                                                                                                    |                                                                                        |
|                                           |                                                                                                    | 2                                                                |                                          | <u>20</u>                           | 1                                                                              | 20                                        | 1                                                             |                                         | 22 0                                                                                                    |                                                                                        |
|                                           | ແ<br>ແ<br>ເ                                                                                                    | ) <b>2</b><br>เวนนักศึกษาที่ส่ง <i>เ</i><br>เองทั้งหมด           | กาคมิพนธ์ให้                             | <u>ວດ</u><br>5.2011                 | 1<br>เม้ต์<br>เขารณาจากอาจารย์ที่ปรีกษา                                        | Appr<br>0300                              | 1<br>roved<br>โจรรณาจากอาจารย์ที่ป                            | วักษา                                   | C O<br>Disapproved                                                                                                    | าจารย์ที่ปรีกษา                                                                        |
|                                           | รับรา<br>รับรา                                                                                                    | ) <b>2</b><br>เวนนักศึกษาที่ส่ง <i>ร</i><br>เองทั้งหมด           | าาคนิพบฮ์ให้                             | ວວ<br>ກາງກໍ<br>Await                | 1<br>มีที<br>โรรรณาจากอาจารม์ที่ปรึกษา<br>ting advisor's response              | <mark>ຂະ</mark><br>Appr<br>ຄາກກັ<br>Await | า<br>oved<br>โจารณาจากอาจารย์ที่ป<br>ting advisor's respons   | 5ึกษา<br>e                              | אשר ער איז איז איז איז איז איז איז איז איז איז                                                                                                    | การาชม์ที่ปรึกษา<br>s response                                                         |
|                                           | รับร<br>รับร                                                                                                    | ) 2<br>มานนักศึกษาที่ส่งศ<br>เองทั้งหมด                          | าาคมีพนธ์ให้                             | <mark>ວລວນ</mark><br>ກາງທີ<br>Await | 1<br>กับ<br>โรารณาจากอาจารย์ที่ปรึกษา<br>ting advisor's response               | <mark>ຂະ</mark><br>Appr<br>ກາກກັ<br>Await | 1<br>roved<br>จิจารณาจากอาจารย์ที่ป<br>ting advisor's respons | รีกษา<br>e                              | เกิดสารารณาสากณ์       Awaiting advisors                                                                                                    | างารย์ที่ปรึกษา<br>s response                                                          |
|                                           | ເບັນແຫຼ<br>ເບິ່ງ<br>ທ່ານ<br>ຄົນກ                                                                                                    | ) 2<br>เวนนักศึกษาที่ต่งศ<br>เองทั้งหมด                          | าาคมิพบธ์ให้                             | ວລວນ<br>ກວາກ<br>Await               | 1<br>โรงสามารากสารรณ์ที่ปริกษา<br>ting advisor's response                      | Appr<br>nor<br>Awai                       | 1<br>roved<br>โจารณาจากอาจารยที่ป<br>โทg advisor's respons    | รักษา<br>e                              | א סע סע סע סע סע סע סע סע סע סע סע סע סע                                                                                                    | าจารย์ที่ปรึกษา<br>response                                                            |
|                                           | 10 10 10 10 10 10 10 10 10 10 10 10 10 1                                                                                                    | ) <b>2</b><br>เวมนักศึกษาที่ส่งร<br>เองทั้งหมด<br>รพัสประจำตัว   | าวดบิพนฮโน้<br>ชื่อ - นามสกุล            | Seasu<br>Arste<br>Await             | 1<br>โรงการางการบริษัทปรักษา<br>ting advisor's response<br>สงานะ               | App<br>nvin<br>Avrait                     | ា<br>oved<br>ថៃការការ។ ករអាំរាំដ<br>ting advisor's respons    | รีกษา<br>e<br>การจัดการ                 | श्रेष्ठ     0       Disapproved     तार्वापात्रापात प्राप्त<br>Awaiting advisors       Search:                                                                                                    | าจารย์ที่ปรึกษา<br>response<br>ติดตามนักศึกษา                                          |
|                                           | ເບັນ<br>ເບິ່ງ<br>ເບິ່ງ<br>เปิ่ม<br>เปิ่ม<br>เปิ่<br>เปิ่<br>เปิ่<br>เปิ่<br>เปิ่<br>เปิ่<br>เปิ่<br>เปิ่ | ) 2<br>เวนนักศึกษาที่ต่อง<br>เองทั้งหมด<br>รหัสประจำตัว<br>62111 | ารคณิพนธ์ให้<br>ชื่อ - นามสกุล<br>นางสาว | <mark>ଥିଲି</mark><br>ମୁହ୍ୟ<br>Await | 1<br>รรณ<br>หารณรายอาจรมม์ที่ปรีกษา<br>นาร สปายอาร กระponse<br>สยานะ<br>พลting | Appr<br>Ami<br>Awaii<br>Awaii<br>Amatanu  | 1<br>รารณาราชที่มี<br>เกิด advisor's respons                  | รักมา<br>e<br>การรัดการ<br>โบตอง ในคำคะ | Conserved Conserved | าารารย์ที่ปรึกษา<br>response<br>ติดตามนักศึกษา<br>รอโปรองาากรรมการ<br>สอบ / อาวออนอื่อ |

รูปภาพที่ 2.5 แสดงหน้าจอป๊อบอัพเหตุผลไม่รับรองภาคนิพนธ์

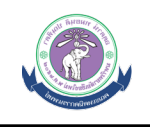

|           | พุ . พยามะงอกางพจ                                | The I (Awarning advisor       | response) หมายถง รออาจา                 | รยทบรกษา , คณะกรรม      | การ, หวหนาภาควชา, คณ | บด พจารณาการขอรร | บรองภาคนพนธของนกศ | กษา                                                 |                                             |
|-----------|--------------------------------------------------|-------------------------------|-----------------------------------------|-------------------------|----------------------|------------------|-------------------|-----------------------------------------------------|---------------------------------------------|
| (         | 2                                                |                               | 22 1                                    |                         | 22 1                 | I                |                   | <u>222</u> 0                                        |                                             |
| จำ<br>รั1 | จำนวนนักศึกษาที่ส่งภาคนิพนธ์ให้<br>รับรองทั้งหมด |                               | รออนมัต<br>การพิจา เณาร<br>Awaiting adv | € edu.ams.cmu.ac.th     | Approved             | าปรี<br>ise      | ษา                | Disapproved<br>การพิจารณาจากอ<br>Awaiting advisor's | าจารย์ที่ปรึกษา<br>response                 |
|           |                                                  |                               | ມ                                       | นทึกข้อมูลเรียบร้อยแล้ว |                      |                  |                   |                                                     |                                             |
|           |                                                  |                               |                                         |                         |                      | ОК               |                   | Search:                                             |                                             |
|           | รหัสประจำด้ว                                     | ชื่อ - นามสกุล                |                                         | สถานะ                   | ภาคนิพนธ์            | กรรมการ          | การจัดการ         | วันที่รับรอง                                        | ดิดตามนักศึกษา                              |
|           | 62111                                            | นางสาว <b>ตุรียง อื่อเ</b> รื |                                         | Waiting                 | .Ω I 🕅 I 🕅           | Q                | <u> </u>          | 14-01-2023                                          | คณบดีรับรองเรียบร้อ<br>แล้ว / ดูรายละเอียด. |
|           | 62111 <del>0000</del>                            | นางสาว <b>สาว</b>             |                                         | Accepted                |                      | Q                |                   | 21-01-2023                                          | คณบดีรับรองเรียบร้อ<br>ແລ້ว / ດູรายละเอียด. |

รูปภาพที่ 2.6 แสดงหน้าจอแจ้งเตือนไม่รับรองภาคนิพนธ์

อธิบายขั้นตอนการรับรองภาคนิพนธ์มีดังนี้

- 1. ระบบจะแสดงจำนวนนักศึกษาที่อยู่ในความดูแลที่ส่งคำร้องให้รับรองภาคนิพนธ์
- ระบบจะแสดงรายชื่อนักศึกษา, สถานะการส่งภาคนิพนธ์, ไฟล์ภาคนิพนธ์, รายชื่อกรรมการ, สถานะการรับรองภาคนิพนธ์, วันที่รับรอง
- กรรมการสามารถกดรับรองภาคนิพนธ์ทั้งหมดได้โดยการกดปุ่ม "รับรองทั้งหมด"
- การรับรองภาคนิพนธ์ของนักศึกษารายบุคคล เมื่อกดปุ่ม "รับรอง" ระบบจะแจ้งเตือนการรับรอง ภาคนิพนธ์รายบุคคล และกดปุ่ม "OK" การรับรองถือว่าเสร็จสิ้น และระบบจะแจ้งเตือนไปยัง ขั้นตอนต่อไปโดยส่งผ่าน Email
- 5. การรับรองภาคนิพนธ์ของนักศึกษารายบุคคล เมื่อกดปุ่ม "ไม่รับรอง" ระบบจะแสดงป้อบอัพ ให้ระบุ เหตุผลไม่รับรองภาคนิพนธ์ของนักศึกษา เมื่อกดปุ่ม "Submit" แล้วระบบแจ้งเตือนไม่รับรอง ภาคนิพนธ์รายบุคคล และกดปุ่ม "OK" การไม่รับรองถือว่าเสร็จสิ้น และจะส่ง Email ไปยังนักศึกษา เพื่อแจ้งเตือนการไม่รับรอง

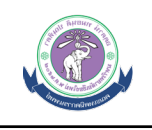

#### 3. การแก้ไขข้อมูลส่วนตัว

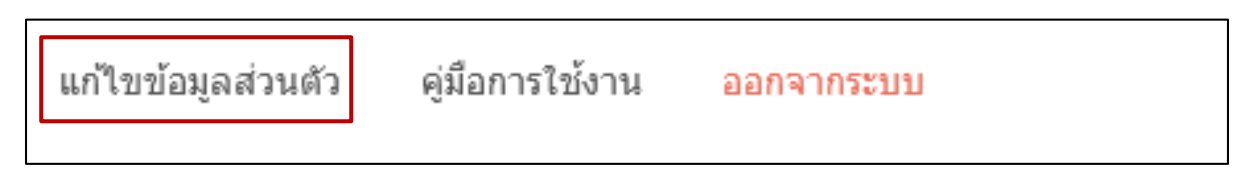

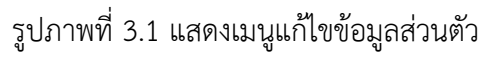

|   | 🗉 คณะเทคนิคการแพทย์มหาวิทยาลัยเชี่ยงไหม่ 🔋 053-935075                                     |                        |                    |                 | ¢ ()       |
|---|-------------------------------------------------------------------------------------------|------------------------|--------------------|-----------------|------------|
|   | ระบบรับรองภาคนิพนธ์ออนไลน์                                                                | สำหรับกรรมการภาคนิพนธ์ | แก้ไขข้อมูลส่วนตัว | คู่มือการใช้งาน | ออกจากระบบ |
|   | AMS : Termpaper online / กรรมการสอบภายนอกมหาวิทยาลัย / ต่างสาขาวิชา<br>แก้ไขข้อมูลส่วนตัว |                        |                    |                 |            |
| Γ | 🖽 แก้ไขข้อมูลส่วนตัว                                                                      |                        |                    |                 |            |
|   | Username                                                                                  |                        |                    |                 |            |
|   |                                                                                           |                        |                    |                 |            |
|   | Password                                                                                  |                        |                    |                 |            |
|   | ด้านำหน้านาม                                                                              |                        |                    |                 |            |
|   | a.                                                                                        |                        |                    |                 | ~          |
|   | ชื่อ                                                                                      |                        |                    |                 |            |
|   | 1011502                                                                                   |                        |                    |                 |            |
|   | n maida                                                                                   |                        |                    |                 |            |
|   | เบอร์โทรศัพท์                                                                             |                        |                    |                 |            |
|   |                                                                                           |                        |                    |                 |            |
|   | เบอร์โทรศัพท์                                                                             |                        |                    |                 |            |
|   |                                                                                           |                        |                    |                 |            |

รูปภาพที่ 3.2 แบบฟอร์มการแก้ไขข้อมูลส่วนตัว

อธิบายขั้นตอนการรับรองภาคนิพนธ์มีดังนี้

- 1. ระบบจะแสดงข้อมูลเดิม และท่านสามารถแก้ไขข้อมูลในแบบฟอร์มการแก้ไข
- 2. เมื่อแก้ไขข้อมูลเรียบร้อยแล้วให้กดปุ่ม "บันทึกข้อมูล"